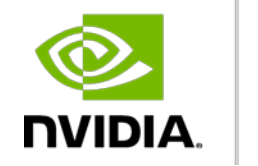

DEEP

LEARNING INSTITUTE

## DEEP LEARNING INSTITUTE 2017 ハンズオン事前準備

**NVIDIA** Corporation

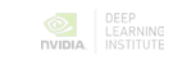

## ハンズオン アカウントの作成方法 1

- 1. <u>https://nvlabs.qwiklab.com/</u> にアクセス
- 2. ページ右上の [Language (言語)] から日本語を選択

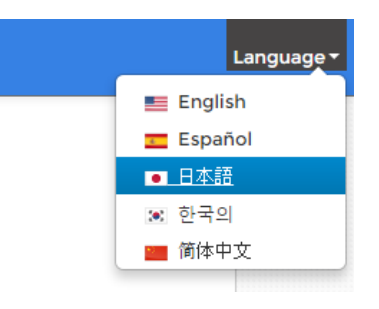

- 3. ハンズオン用のアカウントを作成
  - 各項目を入力
  - [サービス規約に同意] をチェック
  - [新規アカウントを作成してください] をクリック

| QWIKLABS |             |                                                      |                 |  |  |  |  |
|----------|-------------|------------------------------------------------------|-----------------|--|--|--|--|
|          | 既存ユーザの方     | 新規アカウント作成してください                                      |                 |  |  |  |  |
|          | メール         | *名<br>                                               |                 |  |  |  |  |
|          | パスワード       | <u>**</u> 女生                                         |                 |  |  |  |  |
|          |             | *会社名                                                 |                 |  |  |  |  |
|          | □ ログイン情報を保存 | *メール<br>                                             |                 |  |  |  |  |
|          |             | *_パスワ <i>ー</i> ド                                     |                 |  |  |  |  |
|          | サインイン       | * パスワード(確認用)                                         |                 |  |  |  |  |
|          | バスワードを忘れた場合 | サービス規約に同意                                            |                 |  |  |  |  |
|          |             | オブトイン:新しいハンズ<br>オンコースのアップデー<br>ト やブロモーション情報<br>を受け取る |                 |  |  |  |  |
|          |             |                                                      | 新規アカウント作成してください |  |  |  |  |

## ハンズオン アカウントの作成方法 2

1. 右上のアカウント設定 [My Account] の言語設定を [Japanese] へ変更、 [UPDATE USERS] をクリックして設定を保存します。

| My Account |                            |                  |             |  |
|------------|----------------------------|------------------|-------------|--|
| Sign Out   | CREDITS &<br>SUBSCRIPTIONS | Profile Info     |             |  |
|            | PROFILE INFO               |                  |             |  |
|            | SECURITY                   | * FIRST NAME     | * LAST NAME |  |
|            |                            |                  |             |  |
|            |                            | * EMAIL          |             |  |
|            |                            |                  |             |  |
|            |                            | * COMPANY NAME   |             |  |
|            |                            | NVIDIA           |             |  |
|            |                            |                  |             |  |
|            |                            | Japanese         | Ŭ.          |  |
|            |                            | MARKETING OPT IN |             |  |
|            |                            | UPDATE USER      |             |  |
|            |                            |                  |             |  |

## **MY ACCOUNT**